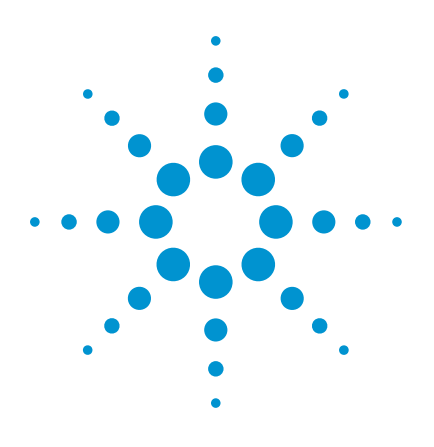

### Agilent Application Block Diagrams for 10 Gb/s BERT Test Systems

**Application Note** 

Agilent designs and manufactures a collection of low-cost instruments and test accessories, including a 10 Gb/s BERT for 0.5 to 12.5 Gb/s applications. The N4962A serial BERT 12.5 Gb/s can be used for a collection of signal integrity applications as listed below.

Each application is discussed in detail with block diagrams in this document. For more information, please contact **www.agilent.com/find/contactus** 

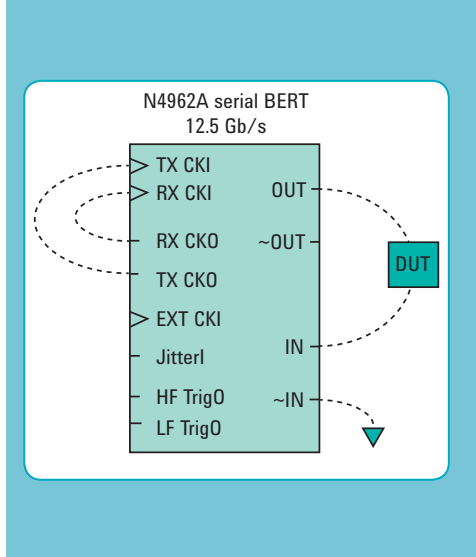

- 1. Pattern generator for use with oscilloscope
- 2. BER tester for use with a simple electrical DUT for 10 Gb/s applications
- 3. BER tester with an external 1/16th rate clock for 10 Gb/s applications
- 4. BER tester with an external divider for low-rate applications
- 5. BER tester with an external full-rate clock for 0.5 to 12G applications
- 6. BER tester with jitter injection for stressed eye testing
- 7. BER tester with Agilent N4982A clock recovery unit BER testing >12.5 Gb/s

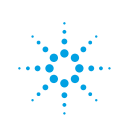

#### Pattern Generator for Use with Oscilloscope

The N4962A serial BERT 12.5 Gb/s can be used as a high-performance GPIBprogrammable PRBS (pseudo-random bit sequence) generator. This application is ideally suited for measuring the eye performance of the DUT, including 'eye mask' measurements.

A simple PRBS generator block diagram is shown in Figure 1; this setup is used to characterize the output performance of the BERT. The two small coaxial loops are shown connecting the BERT clock outputs to the clock inputs. The LF TrigO (615 to 709 MHz) output is connected to the scope trigger input.

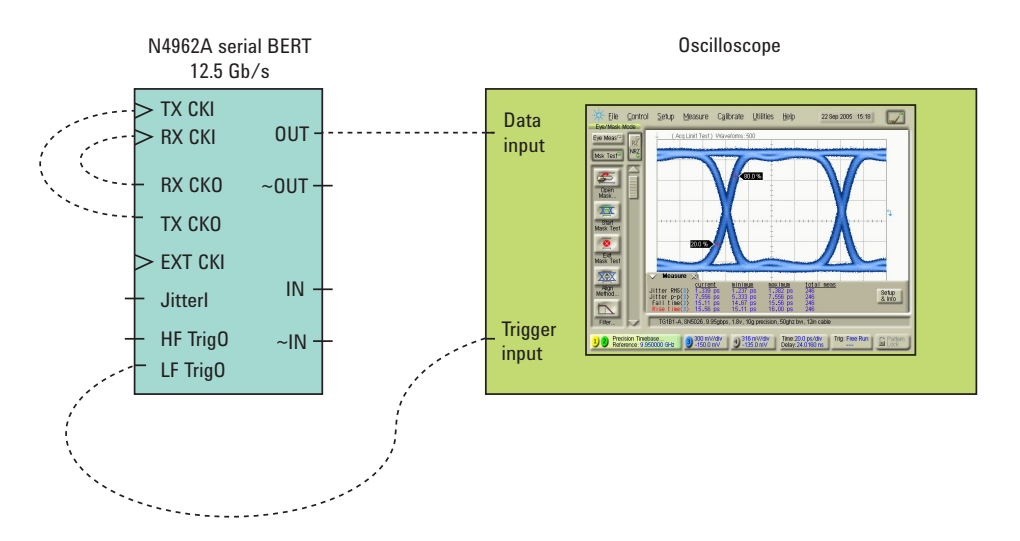

Figure 1. Block diagram – performance verification with oscilloscope

Once the BERT output has been characterized with rise/fall times, RMS and p-p jitter, output amplitude, eye height, signal-to-noise ratio, etc, a common application is to measure the performance of a DUT, shown in Figure 2.

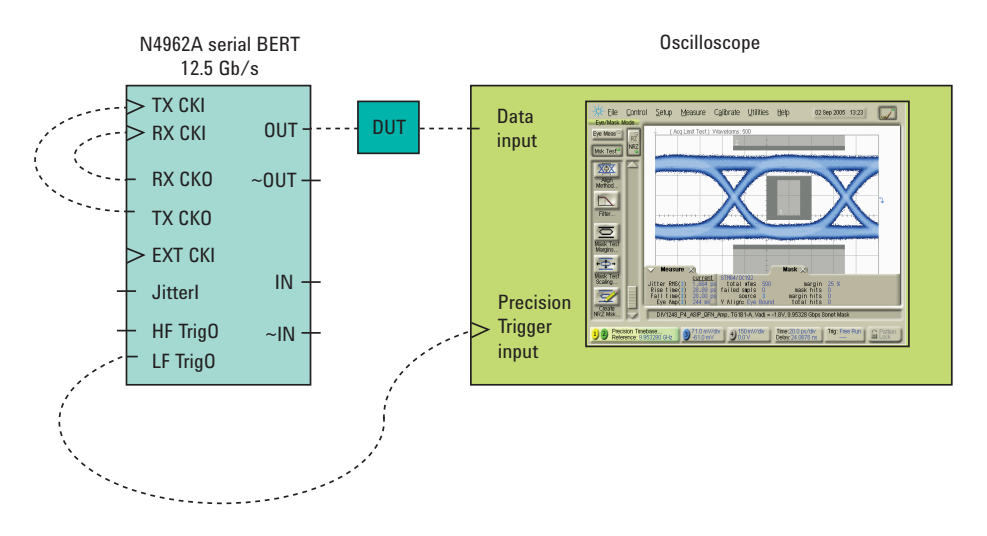

Figure 2. Block diagram – DUT eye-mask measurement with oscilloscope

In this case, we are using the 'precision timebase', a high-precision trigger input on the oscilloscope. This scope input can accept a higher frequency rate trigger signal, and is connected to HF TrigO (a full-rate clock) on the BERT.

Even though we are using a more precise method of triggering the oscilloscope, the performance of the DUT is slowing down the transition times and increasing RMS jitter. The scope is shown making an 'eye-mask' measurement.

## BER Tester for Use with a Simple Electrical DUT for 10 Gb/s Applications

The N4962A serial BERT 12.5 Gb/s can be used as a high-performance GPIBprogrammable BERT (bit error rate tester). This application is ideally suited for measuring the errors caused by an electrical DUT operating at 10 Gb/s (9.85 to 11.35 Gb/s, to be exact).

A block diagram is shown in Figure 3; this setup is used to verify the performance of the BERT. By connecting the OUT directly to the IN, the BERT will measure the amount of signal degradation introduced by the coaxial cable – this should result in BER=0 at most phase adjustment settings.

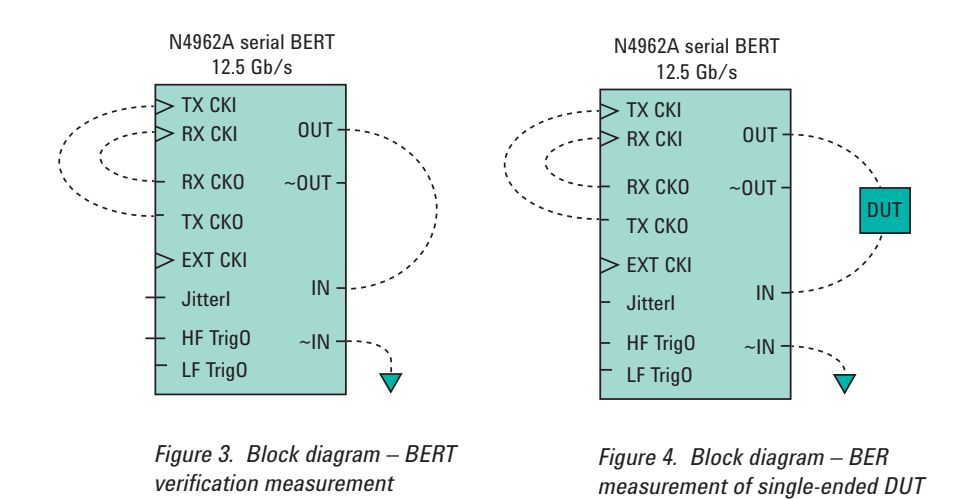

Another block diagram is shown in Figure 4; this setup is used to measure the BER introduced by a simple single-ended electrical DUT. The two cables used to connect the DUT to the output and input do not need to be phase-matched.

# BER Tester with an External 1/16<sup>th</sup> Rate Clock for 10 Gb/s Applications

The N4962A serial BERT 12.5 Gb/s can also be synchronized to an external 1/16th rate clock for BER measurements from 9.85 to 11.35 Gb/s. This application is ideally suited for synchronizing the BERT with the system clock of a DUT, like a transceiver, SERDES, or CDR.

A block diagram is shown in Figure 5. The external low-frequency (LF, clock/16) signal is connected to ExtCKI. The BERT synth option should be changed to 0, and the freq option to the approximate frequency rate (clk/16 \* 16). <sup>1, 2</sup>

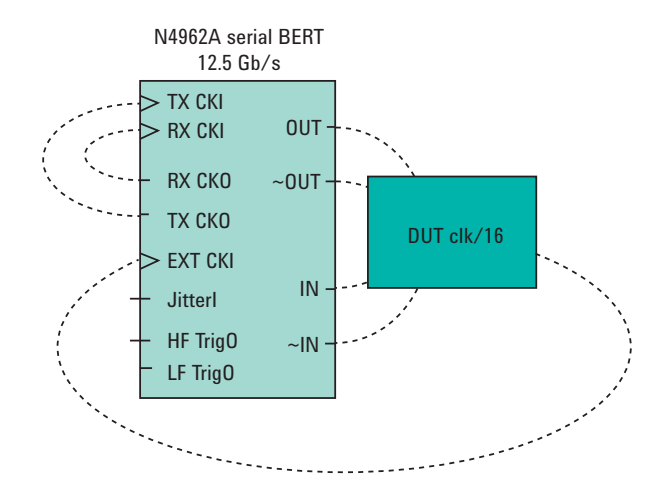

Figure 5. Block diagram – BER measurement of DUT synchronized with 1/16th rate clock

- The clock signal applied to the ExtCKI port must be within the range of 615 to 709 MHz; this signal is multiplied by 16 and output from the TX CKO and RX CKO outputs. Frequencies outside this range will not be correctly multiplied by the BERT internal clock system.
- 2. To ensure the phase lock of an external LF clock applied to the ExtCKI port, reference the procedure detailed in Section 2.2 of the User Guide.

#### BER tester with an External Divider for Low-Rate Applications

The N4962A serial BERT 12.5 Gb/s can also be used for applications below the internal clock range of 9.85 to 11.35 Gb/s, within the operating limits of 0.5 to 12.5 Gb/s. This is accomplished by using an external divider (Agilent offers several programmable units) in the clock path, as illustrated in Figure 6.

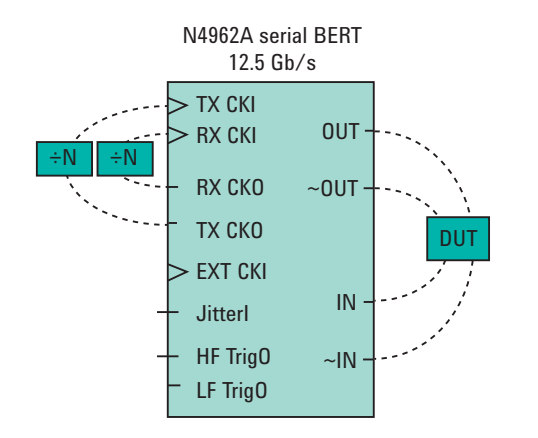

Figure 6. Block diagram – BER measurement of low operating rate differential DUT

The output from the BERT internal clock system (RX CKO and TX CKO) is GPIB and front-panel programmable between 9.85 to 11.35 GHz. Using external dividers, part number UXC20PE, the clock can be divided to a lower rate and the test system can be used in the operating ranges listed in Table 1.

Because the BERT receiver has an internal electronic phase-adjuster, the coax cables connecting the TX CKO and RX CKO to the dividers, and the dividers to the TX CKI and RX CKI inputs, do not need to be phase matched.

| Divider | Divide ratio | Operating range    |
|---------|--------------|--------------------|
| None    | None         | 9.85 to 11.35      |
| UXC20PE | Divide-by-2  | 4.925 to 5.675     |
| UXC20PE | Divide-by-4  | 2.4625 to 2.8375   |
| UXC20PE | Divide-by-8  | 1.23125 to 1.41875 |

Table 1. BERT operating range with external programmable divider

Consult the *BERT Users' Guide* for detailed procedures regarding the use of an external clock: change the synth option to 0, then adjust the freq setting.

## BER Tester with an External Full-Rate Clock for 0.5 to 12.5 Gb/s Applications

The N4962A serial BERT 12.5 Gb/s can also be used for applications within a full range of operating rates from 500 Mb/s to 12.5 Gb/s. This is accomplished by applying an external clock signal to the BERT clock inputs, RX CKI and TX CKI, as illustrated in Figure 7.

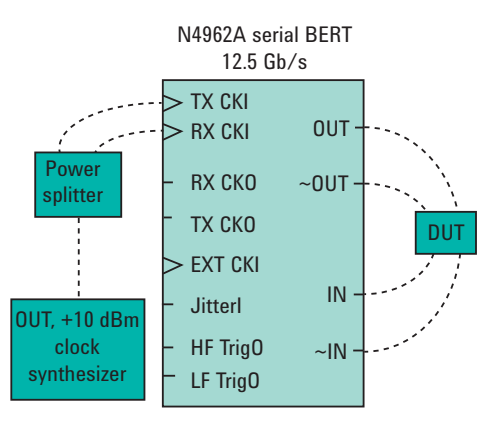

Figure 7. Block diagram – multi-rate BER measurement of DUT with external clock

Because the BERT receiver has an internal electronic phase-adjuster, the coaxial cables connecting the power splitter to the TX CKI and RX CKI inputs do not need to be phase matched.

The clock input (TX CKI and RX CKI) power input requirements are typically +4 dBm, so the synthesizer should generate more than a +7 dBm output if a power splitter is used.

Consult the BERT Users' Guide for detailed procedures regarding the use of an external clock: change the synth option to 0, adjust the freq setting to the approximate frequency rate.

### BER Tester with Jitter Injection for Stressed Eye Testing

The N4962A serial BERT 12.5 Gb/s also has the capability to inject jitter onto the output PRBS datastream; an important component of IEEE-specified stressed eye tests. This is accomplished by applying an external signal to the Jitterl input port as illustrated in Figure 8.

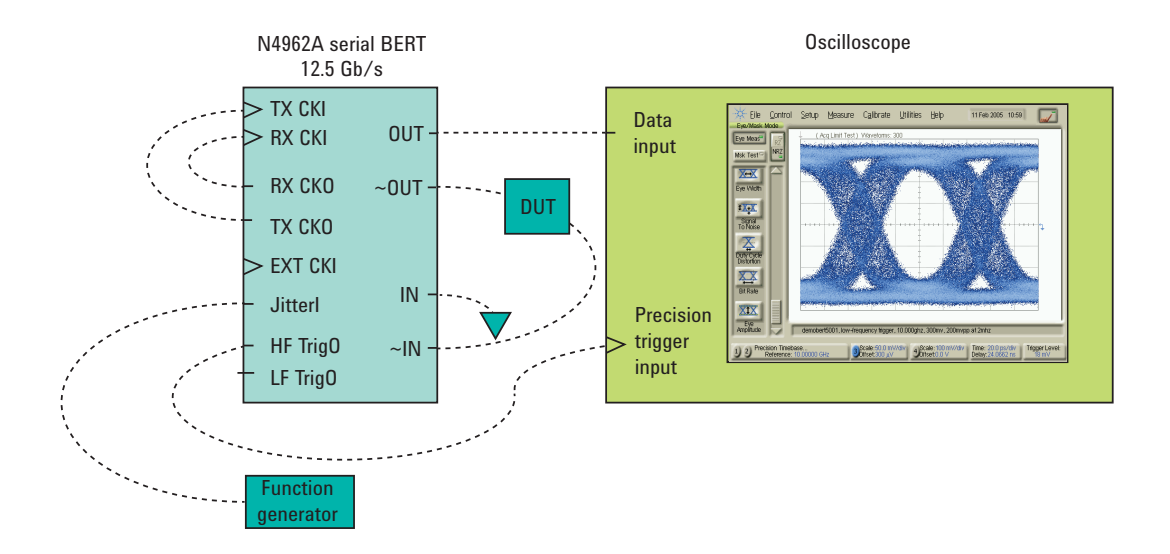

Figure 8. Block diagram – BER measurement with jitter injection for stressed eye testing

The function generator generates the signal that the BERT FM modulates onto the full-rate clock. This is typically a sinusoid, but the Jitterl input could be a square wave, a Gaussian noise source, and even an uncorrelated PRBS bit stream.

The Jitterl input bandwidth is DC to 100 MHz; the N4962A serial BERT 12.5 Gb/s User Guide spells out the amount of UI that can be injected in Section 2.2. The UI injection vector is also supplied, relating the input voltage to UI of jitter injected.

The jitter is applied to the TX CKO and HF TrigO outputs. The RX CKO and LF TrigO outputs are not jittered. The Jitterl input requirements range from 0 to 2 V.

Consult the BERT User Guide for detailed procedures regarding the use of the jitter injection feature: change the jitter option to 1.

### BER Tester with Agilent N4982A Clock Recovery Unit

The N4962A serial BERT 12.5 Gb/s can also be used with a broadband clock recovery unit, like the low-cost Agilent N4982A clock recovery unit. This "AnyRate" CRU will recover a clock from a PRBS bit stream from 622 Mb/s to 13.5 Gb/s—perfect for use with the wide operating range of the Agilent BERT. By recovering the clock from the DUT output, the BERT can accommodate tests where polarization mode dispersion (or other physical effects) can change the period of the data. This is illustrated in Figure 9.

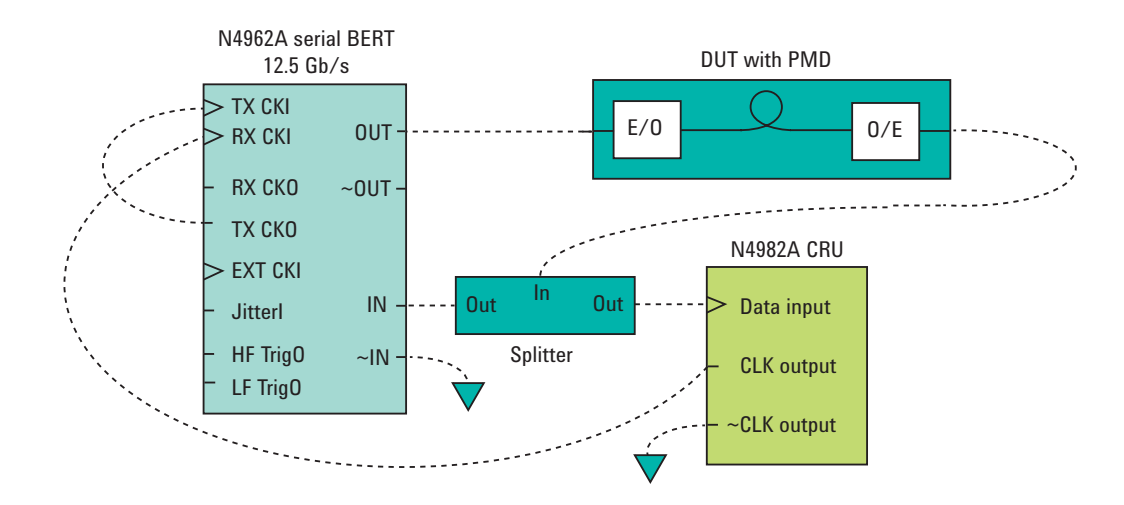

Figure 9. Block diagram – BER measurement with Agilent clock recovery unit

A passive power splitter is required to duplicate the output signal of the DUT to feed the BERT and CRU input. If the output from the DUT is severely degraded or very low in amplitude, a buffer or retiming stage may be required to boost the amplitude to meet the sensitivity of the BERT and CRU.

If the DUT has a differential output, one side should be delivered to the BERT IN, and the other side should be connected to the CRU input. This will eliminate the power splitter from the block diagram, and will allow operation at lower DUT output levels. This is shown in Figure 10.

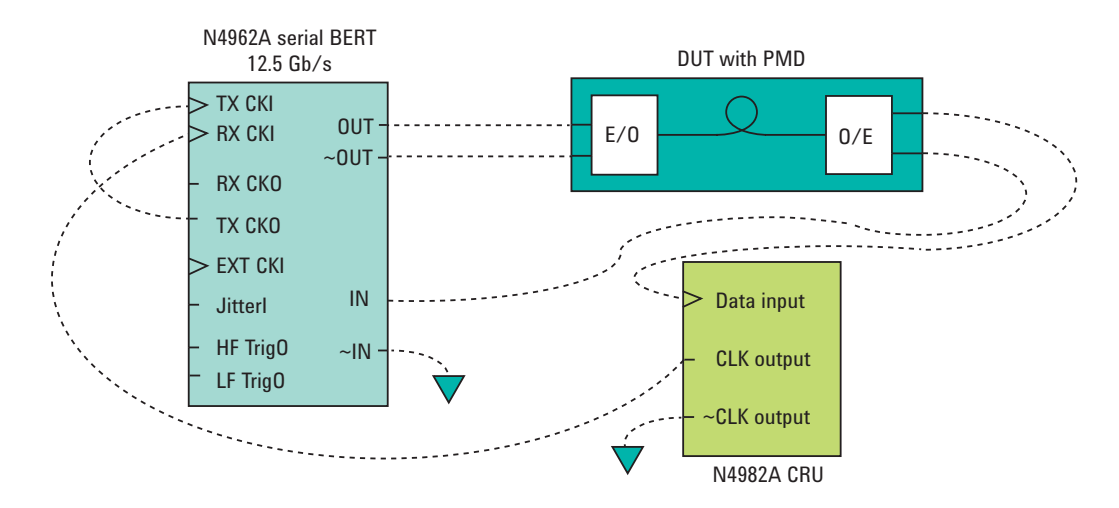

Figure 10. Block diagram – Differential BER measurement with Agilent CRU

The N4982A clock recovery unit will automatically scan between 622 Mb/s and 13.5 Gb/s, and will lock onto the highest-power frequency rate it can find. The recovered clock is ideally suited to drive the BERT error detector.

Consult the CRU User Guide for detailed procedures regarding the use of the clock recovery unit.

#### BER testing >12.5 Gb/s

The N4962A serial BERT 12.5 Gb/s can be used for testing > 12.5 Gb/s. The pattern generator section is capable of operating up to 15 Gb/s, but the error detector section does not operate above 12.5 Gb/s. However BER measurements can be made above 12.5 Gb/s by using a 1:2 DeMux (N4968A clock and data demultiplexer 44 Gb/s) before the error detector input and checking both de-multiplexed data signals independently. In the example below the N4962A serial BERT 12.5 Gb/s is operating at 14.2 Gb/s—pattern generator runs at 14.2 Gb/s into DUT then into the N4968A configured as 1:2 DeMux, then to the error detector at 7.1 Gb/s(two data streams Data Out1 and Data Out3, tested individually). The sampling scope is optional but can help with timing setup.

The N4968A clock and data demultiplexer 44 Gb/s internal clock dividers are set to:

- Divider #1, #2 divide by 2
- Divider #3, #4 divide by 1

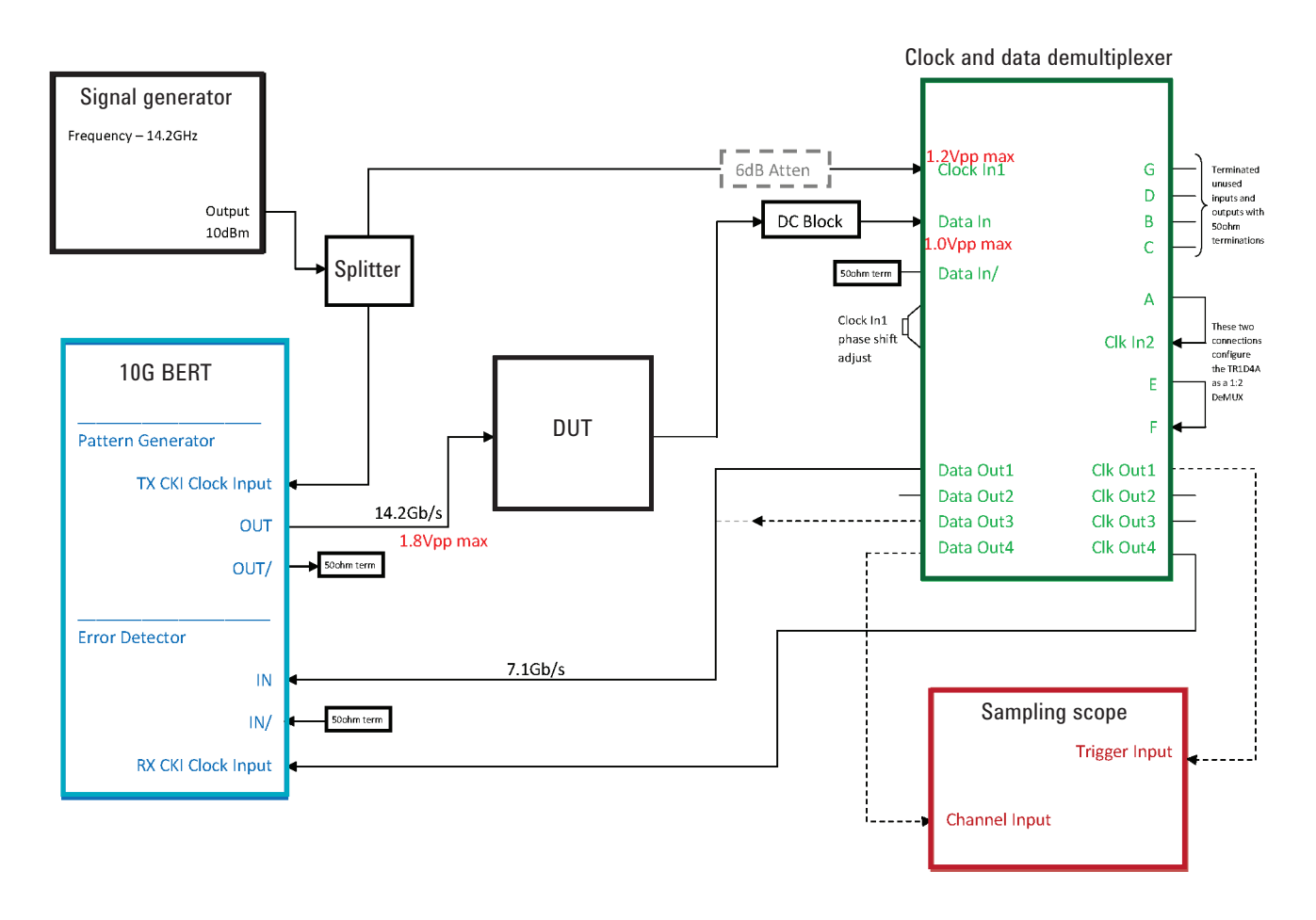

Figure 11. Block diagram – BER measurements above 12.5 Gb/s using a 1:2 demultiplexer

#### Setup Instructions

- 1. Use an external RF signal generator and a 6 dB power splitter to send the clock signal to both the N4962A serial BERT 12.5 GB/Sand the N4968A clock and data demultiplexer 44 Gb/s.
- Bypass the N4962A serial BERT 12.5 Gb/s internal clock path, and connect the clock signal directly to the pattern generator section clock input TX CKI. A level of +4 dBm at TX CKI should be sufficient. Also connect the N4968A clock and data demultiplexer 44 Gb/s clock output directly to the error detector section clock input RX CKI.
- May have to increase the clock power to the N4962A serial BERT 12.5 Gb/s pattern generator to get a clean, error free eye, but be careful not to exceed the clock Input 1 level to the N4968A clock and data demultiplexer 44 Gb/s which is about +4 dBm—may want to add an additional attenuator in line, 6 dB should be sufficient.
- 4. Data input signal to the N4968A clock and data demultiplexer 44 Gb/s must be ac-coupled 1.0Vpp or swing about 0V. A dc block is recommended at the input.
- 5. Terminate all unused inputs & outputs with 50  $\Omega$  loads.
- 6. Aligning the 14.2G clock and data. Once connected up, adjust the N4968A clock and data demultiplexer 44 Gb/s phase shifter to align the clock and data inputs to the 1:2 demux for error free operation. Do this by monitoring the N4962A serial BERT 12.5 Gb/s BER error light, and also noting the time position of the Data Out4 eye crossing on the scope.

NOTE: Make sure the N4962A serial BERT 12.5 Gb/s receiver is OFF at this stage, ignore any BER reading on the display, monitor only the status of the error light. First adjust the N4968A clock and data demultiplexer 44 Gb/s phase shifter until the N4962A serial BERT 12.5 Gb/s error light changes from off to on; note the time position of the eye crossing on the scope. Then move the phase shifter in the opposite direction until it the error light again changes from off to or; note again the time position of the eye crossing on the scope. Then adjust the phase shifter one more time to position the eye crossing midway between the two previously noted values. The 14.2 GHz clock should now be optimally aligned with the 14.2 Gb/s data at the N4968A clock and data demultiplexer 44 Gb/s 1:2 demux.

7. Aligning the 7.1G clock and data. Next optimize the clock and data phase at the N4962A serial BERT 12.5 Gb/s error detector input by using the autophase feature within the N4962A serial BERT 12.5 Gb/s

Ensure the Receiver  $\triangleright$  On is not selected (the error detector must be off Press the Display  $\triangleright$  Scroll || button and select Ø Press the Adjust  $\triangleright$  Config State + button to auto-select the detector phase Observe the Error  $\epsilon$  light (should remain off, indicating no errors detected)

- 8. For fine tuning reiterate steps 6 and 7.
- 9. Turn on the N4962A serial BERT 12.5 Gb/s receiver to perform a BER measurement.

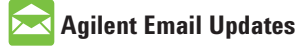

www.agilent.com/find/emailupdates Get the latest information on the products and applications you select.

#### **Agilent Channel Partners**

www.agilent.com/find/channelpartners Get the best of both worlds: Agilent's measurement expertise and product breadth, combined with channel partner convenience.

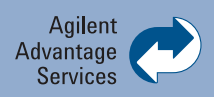

Agilent Advantage Services is committed to your success throughout your equipment's lifetime. To keep you competitive, we continually invest in tools and processes that speed up calibration and repair and reduce your cost of ownership. You can also use Infoline Web Services to manage equipment and services more effectively. By sharing our measurement and service expertise, we help you create the products that change our world.

www.agilent.com/find/advantageservices

#### www.agilent.com www.agilent.com/find/BERT

For more information on Agilent Technologies' products, applications or services, please contact your local Agilent office. The complete list is available at:

#### www.agilent.com/find/contactus

#### Americas

| Canada        | (877) 894 4414 |
|---------------|----------------|
| Brazil        | (11) 4197 3600 |
| Mexico        | 01800 5064 800 |
| United States | (800) 829 4444 |
|               |                |

#### **Asia Pacific**

| Australia                 | 1 800 629 485  |
|---------------------------|----------------|
| China                     | 800 810 0189   |
| Hong Kong                 | 800 938 693    |
| India                     | 1 800 112 929  |
| Japan                     | 0120 (421) 345 |
| Korea                     | 080 769 0800   |
| Malaysia                  | 1 800 888 848  |
| Singapore                 | 1 800 375 8100 |
| Taiwan                    | 0800 047 866   |
| <b>Other AP Countries</b> | (65) 375 8100  |

#### **Europe & Middle East**

| Belgium        | 32 (0) 2 404 93 40   |
|----------------|----------------------|
| Denmark        | 45 45 80 12 15       |
| Finland        | 358 (0) 10 855 2100  |
| France         | 0825 010 700*        |
|                | *0.125 €/minute      |
| Germany        | 49 (0) 7031 464 6333 |
| Ireland        | 1890 924 204         |
| Israel         | 972-3-9288-504/544   |
| Italy          | 39 02 92 60 8484     |
| Netherlands    | 31 (0) 20 547 2111   |
| Spain          | 34 (91) 631 3300     |
| Sweden         | 0200-88 22 55        |
| United Kingdom | 44 (0) 118 927 6201  |

For other unlisted countries: www.agilent.com/find/contactus Revised: January 6, 2012

Product specifications and descriptions in this document subject to change without notice.

© Agilent, Inc. 2012 Published in USA, July 17, 2012 5991-0602EN

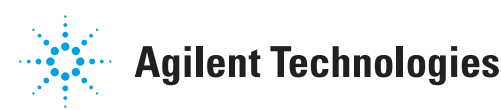